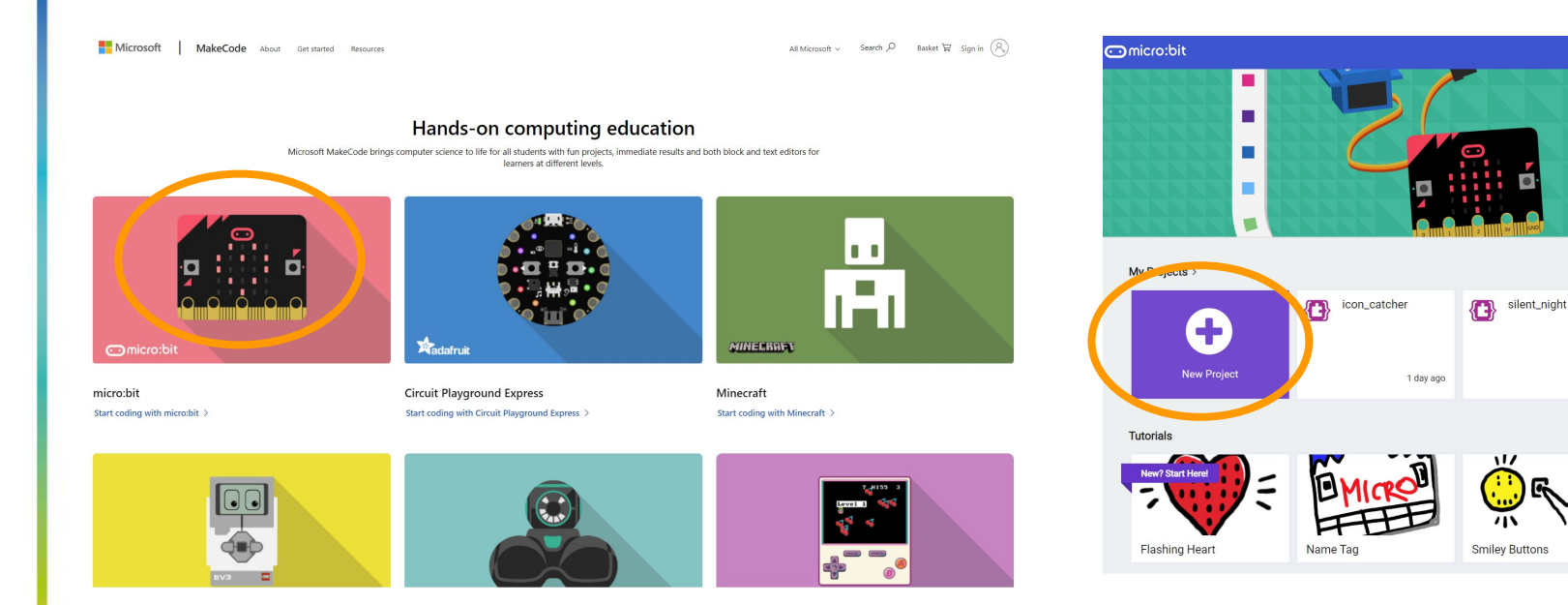

1. Go to makecode.com and pick the micro:bit.

#### 2. Start a new project.

🚮 Horr

colour catcher

1 day ago

1 day ago

noise\_sender2

Lovo Moto

HELP SHEET @ (S) = (

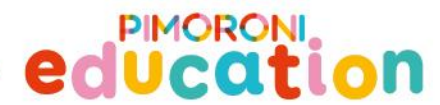

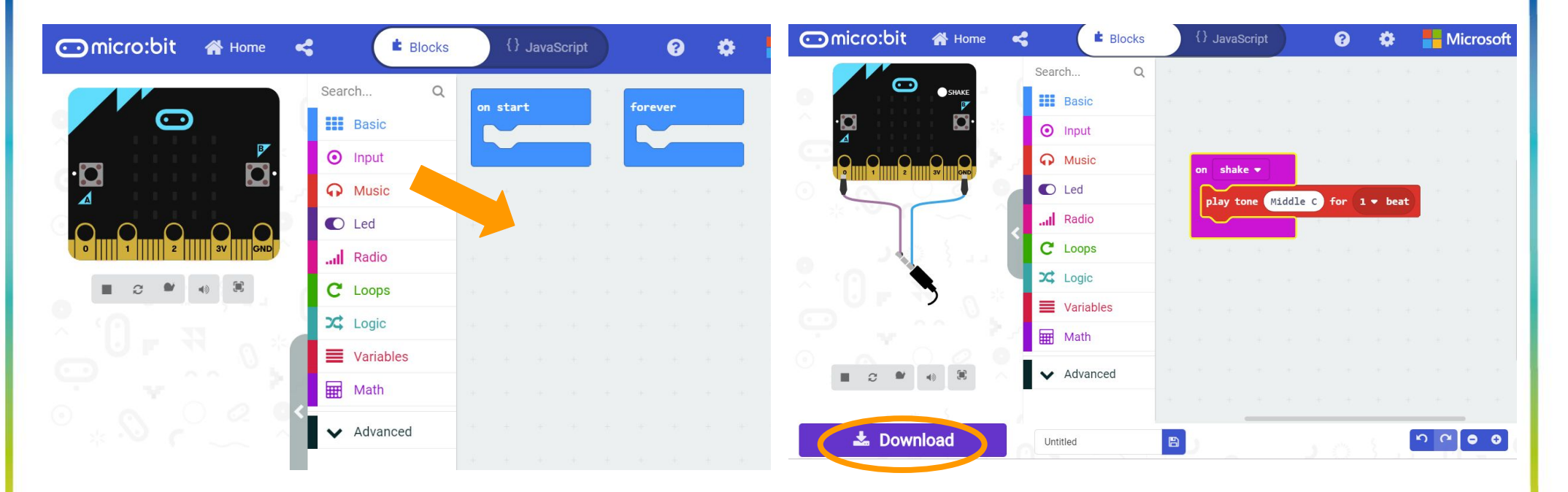

PIMORON

**3. Drag blocks** to the grey part to make a program.

You can drag blocks you don't need to the bin.

4. Press the **download** button to save the program.

HELP SHEET @ (S) = (

PIMORON

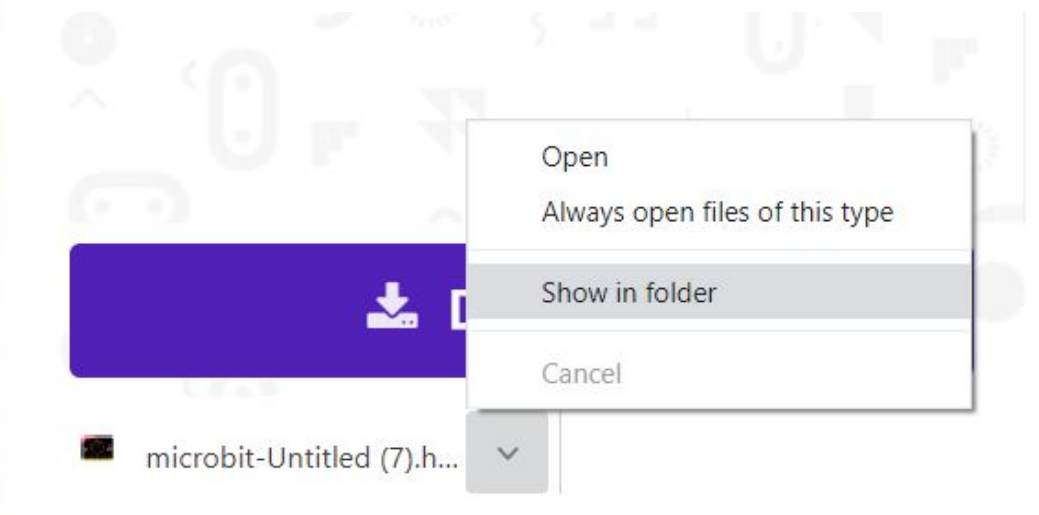

5. Click the arrow and show your program in a folder on the computer.

This PC > OS (C:) > Users > tanya > Downloads Date modified Type Size Name OneDrive V Today (3) This PC microbit-Untitled (7 17/12/2019 16:39 Microsoft MakeC. 617 KB 3D Objects microbit-Untitled (6) 17/12/2019 16:38 Microsoft MakeC., 617 KB Desktop Microbit Rack 17/12/2019 12:31 112 KB Compressed (zipp... Documents Yesterday (7) Download microbit-icon catcher (1) 16/12/2019 14:48 Microsoft MakeC ... 631 KB h Music microbit-screenshot (15) 16/12/2019 14:20 **PNG File** 281 KB Picture microbit-screenshot (14) 16/12/2019 14:15 PNG File 338 KB Video 16/12/2019 14:12 Microsoft MakeC... 624 KB microbit-silent night Microsoft MakeC., 638 KB microbit-colour catcher (1) 16/12/2019 13:01 Sam. microbit-colour catcher 16/12/2019 12:59 Microsoft MakeC.. 637 KB MICROE microbit-noise\_sender2 (1) 16/12/2019 12:13 Microsoft MakeC., 621 KB Last week (51) MICROBIT (E:) 20191212 121628 12/12/2019 19:20 JPG File 567 KB Samsung\_T5 (D:) + Copy to MICROBIT (E:) 448 KB 12/12/2019 19:20 IPG File 20191212 121452 12/12/2019 19:20 JPG File 698 KB 鹶 Network 20191212 191524 12/12/2019 19:17 **JPG** File 715 KB

6. Load the program onto your micro:bit by dragging it over onto the micro:bit like you would to a USB stick.

HELP SHEET @ (S) = 0

PIMORONI

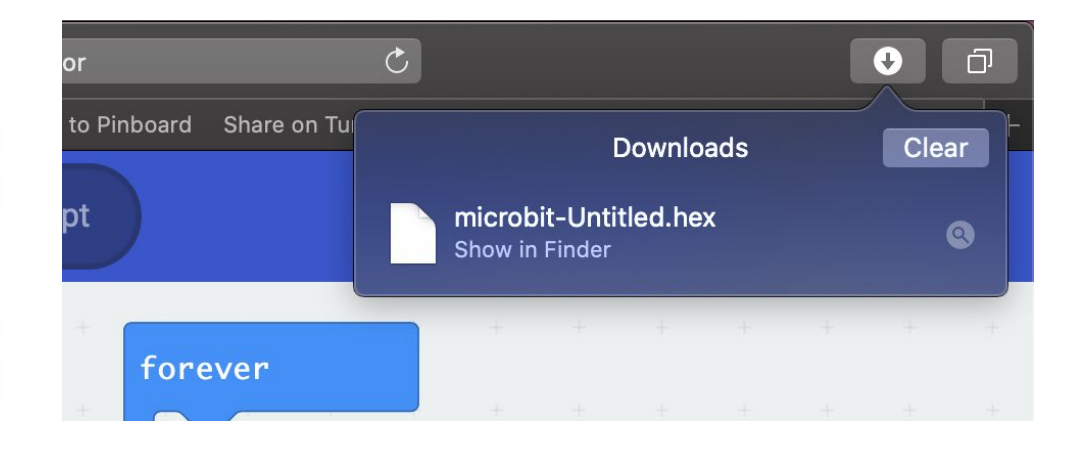

# 5. Show your program in Finder on the computer.

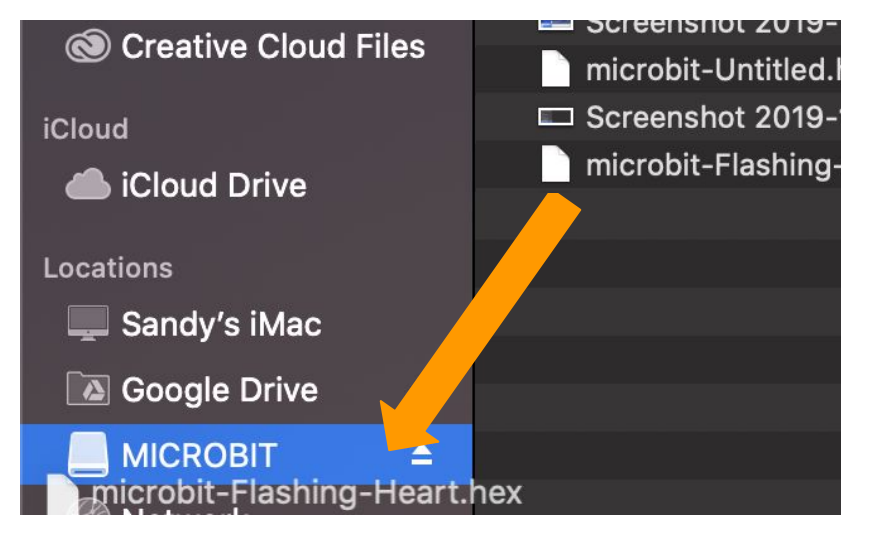

6. Load the program onto your micro:bit by dragging it over onto the micro:bit like you would to a USB stick.

HELP SHEET @ (S) = (